## Ustawienie przysłony

Przesłonę można tak ustawić, aby ujmować wyłącznie obraz z jednym wyostrzonym obiektem.

Puknij "MENU".

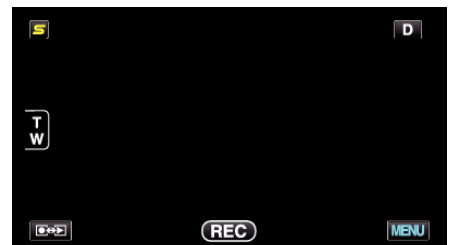

2 Puknij "PRIOR. PRZYSŁONY".

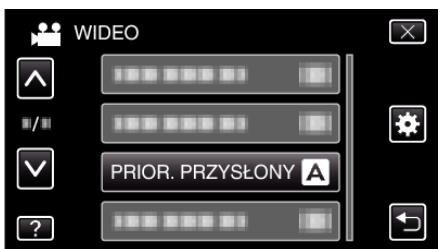

- Puknij ∧ lub ∨, aby przechodzić w górę lub w dół i dokonywać kolejnych wyborów.
- Puknij X, aby wyjść z menu.
- Puknij 🗂, aby powrócić do poprzedniego ekranu.
- 3 Puknij "RĘCZNE".

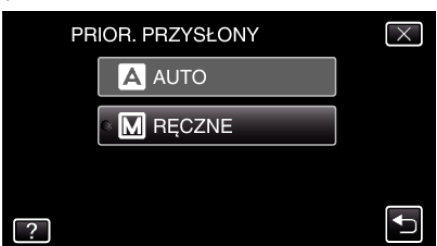

4 Ustaw przysłonę

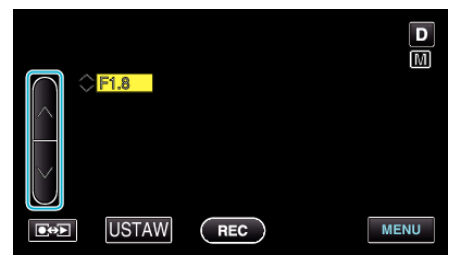

- Przysłonę można ustawiać w zakresie od F1,2 do F5,6.
- Jeśli również tło ma być wyostrzone (większa wartość przysłony), puknij ∧.
- Jeśli tło ma być rozmyte (mniejsza wartość przysłony), puknij v.
- **5** Puknij "USTAW", aby potwierdzić.

| F1.8 |     | D    |
|------|-----|------|
|      | REC | MENU |

## UWAGA : -

- Ustawienia można regulować oddzielnie dla filmów i zdjęć.
- Po powiększeniu do teleobiektywu, przestawienie przysłony na wartość minimalną (F1,2) nie powoduje zatrzymania jej całkowitego zmniejszania. W takim przypadku wartość przysłony jest ustawiana zgodnie z wartością zoomu i wskazaną kolorem żółtym. Ustaw zoom na szeroki kąt, aby umożliwić zatrzymanie zmniejszania przysłony.

• Im większa wartość przysłony, tym ciemniejszy obiekt.